## **Device Config** (Noark)

MARSHALL

2025

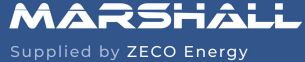

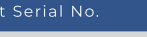

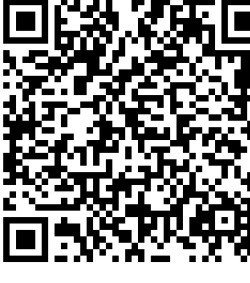

Scan Here

for Commissioning

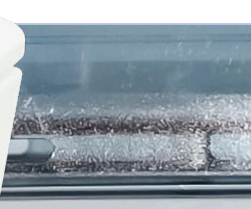

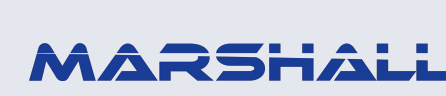

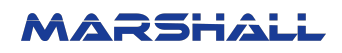

## **1.0 Noark Device Configuration**

Noark Ex9N inverters initial configuration should be done through the inverter front panel. Please refer to the corresponding inverter user manual to complete the essential setup.

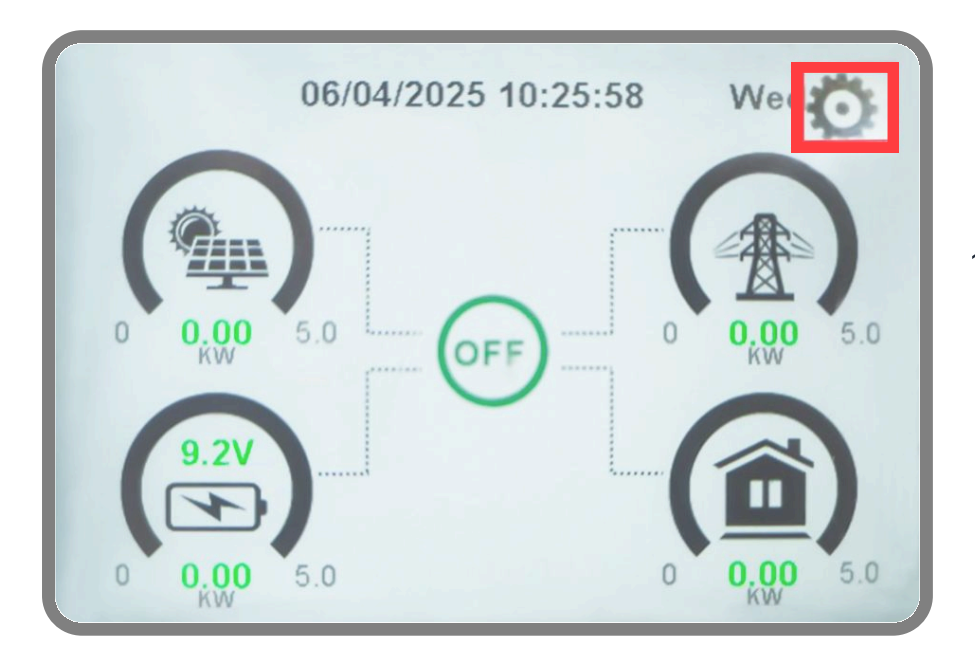

 Touch the cog icon at the top-right corner of the panel front page to enter system setup

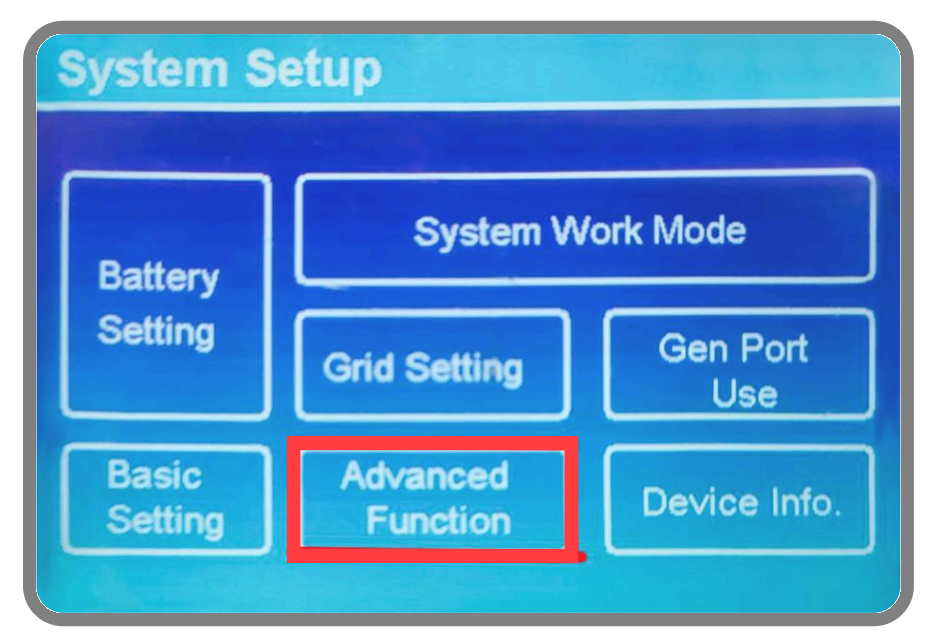

2. In the System Setup menu, tap "Advanced Function".

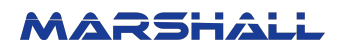

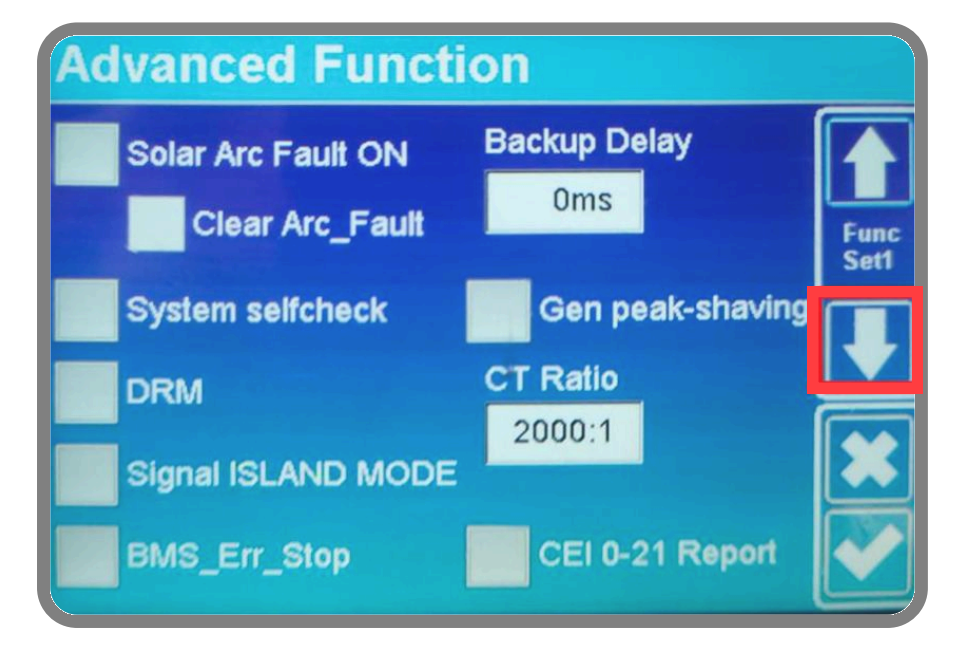

- 3. On the Advanced Function screen, tap the down arrow on the right side.
- 4. Scroll down until you find the "Paral. Set3" section.

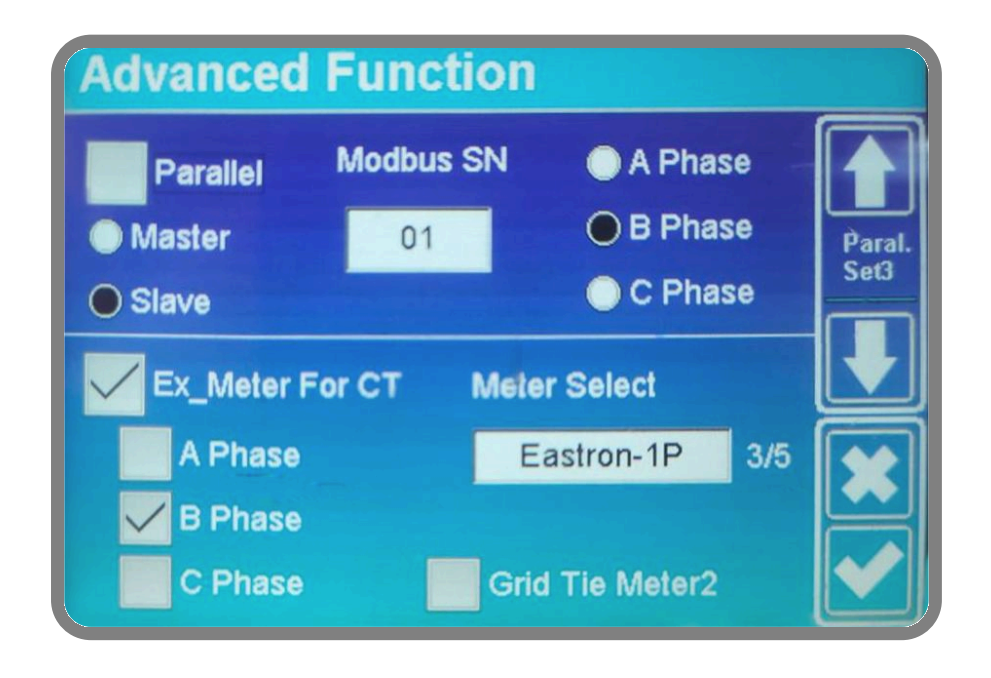

5. Please tick "Ex\_meter For CT" and select the right meter. Choose the corresponding phase if configuring a single-phase inverter. In addition, please select the "slave" option for Modbus and enter the specified Modbus SN.

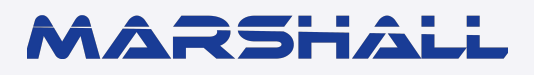

datamarshall.au

03 4422 4455

support@datamarshall.au

## **ZECO Energy**

6C/148 Chesterville Road, Moorabbin VIC Australia 3189

A.B.N 16 111 222 456